## How to use guide - Kernel OST Converter

**Step 1:** Launch the OST Converter and click **Select File** to add OST files for conversion.

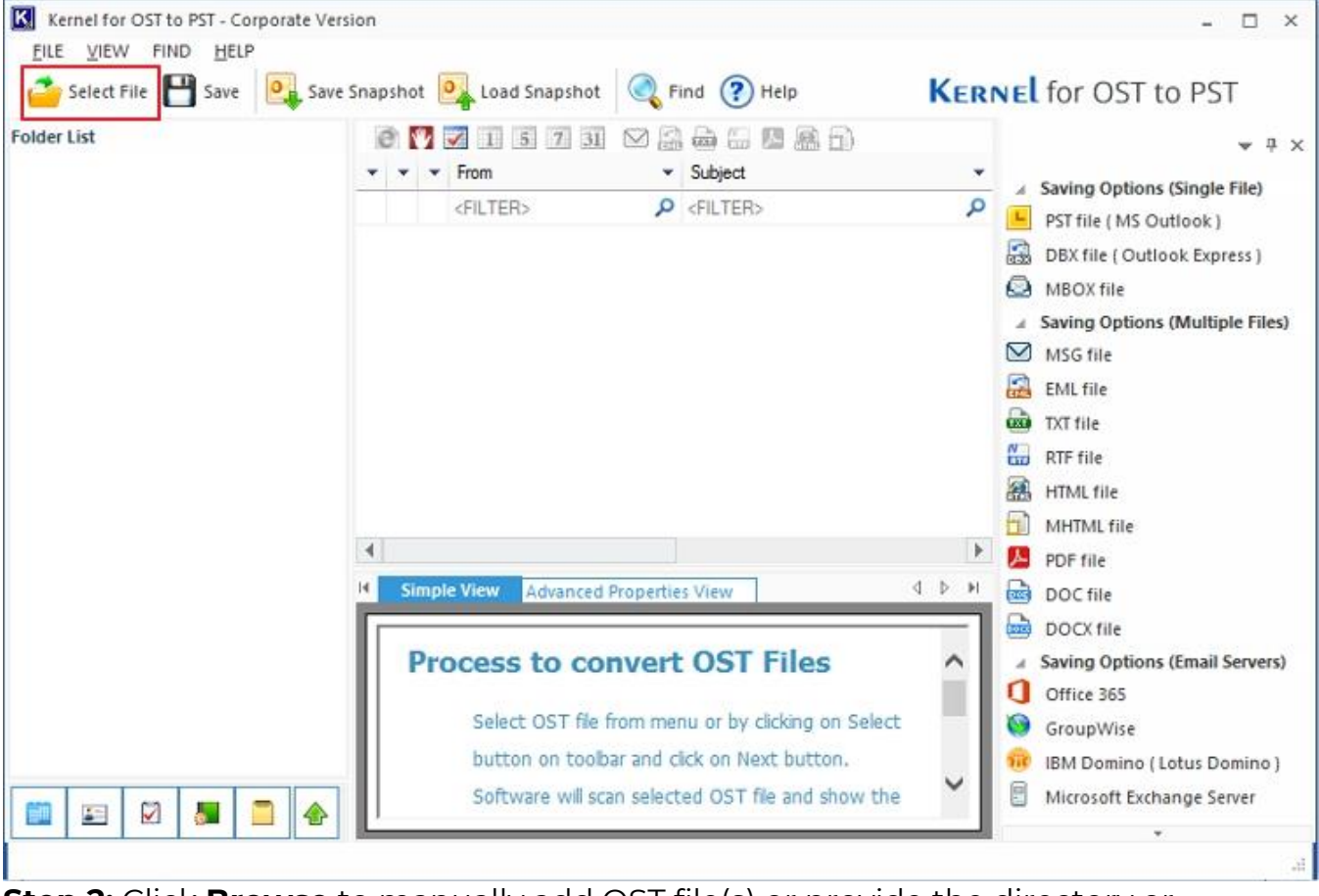

**Step 2:** Click **Browse** to manually add OST file(s) or provide the directory or drive path using **Search** button.

| nanchot                                 |                   |                                                                                       |
|-----------------------------------------|-------------------|---------------------------------------------------------------------------------------|
| OST file to convert, load snapshot or t | find OST file(s). | OST                                                                                   |
| [                                       | ▼ Brows           | se 🔯 Search                                                                           |
| ,                                       |                   |                                                                                       |
| File Name                               |                   | •                                                                                     |
|                                         |                   | 8                                                                                     |
|                                         |                   |                                                                                       |
|                                         |                   |                                                                                       |
|                                         |                   |                                                                                       |
| <                                       |                   | >                                                                                     |
|                                         |                   |                                                                                       |
|                                         |                   |                                                                                       |
|                                         | File Name         | Snapshot<br>OST file to convert, load snapshot or find OST file(s).<br>File Name<br>K |

**Step 3:** Once files are added, expand and click on the mailbox folders from left to preview mailbox items.

Note: The tool provides two modes to preview the mailbox data: Simple View and Advanced Properties View.

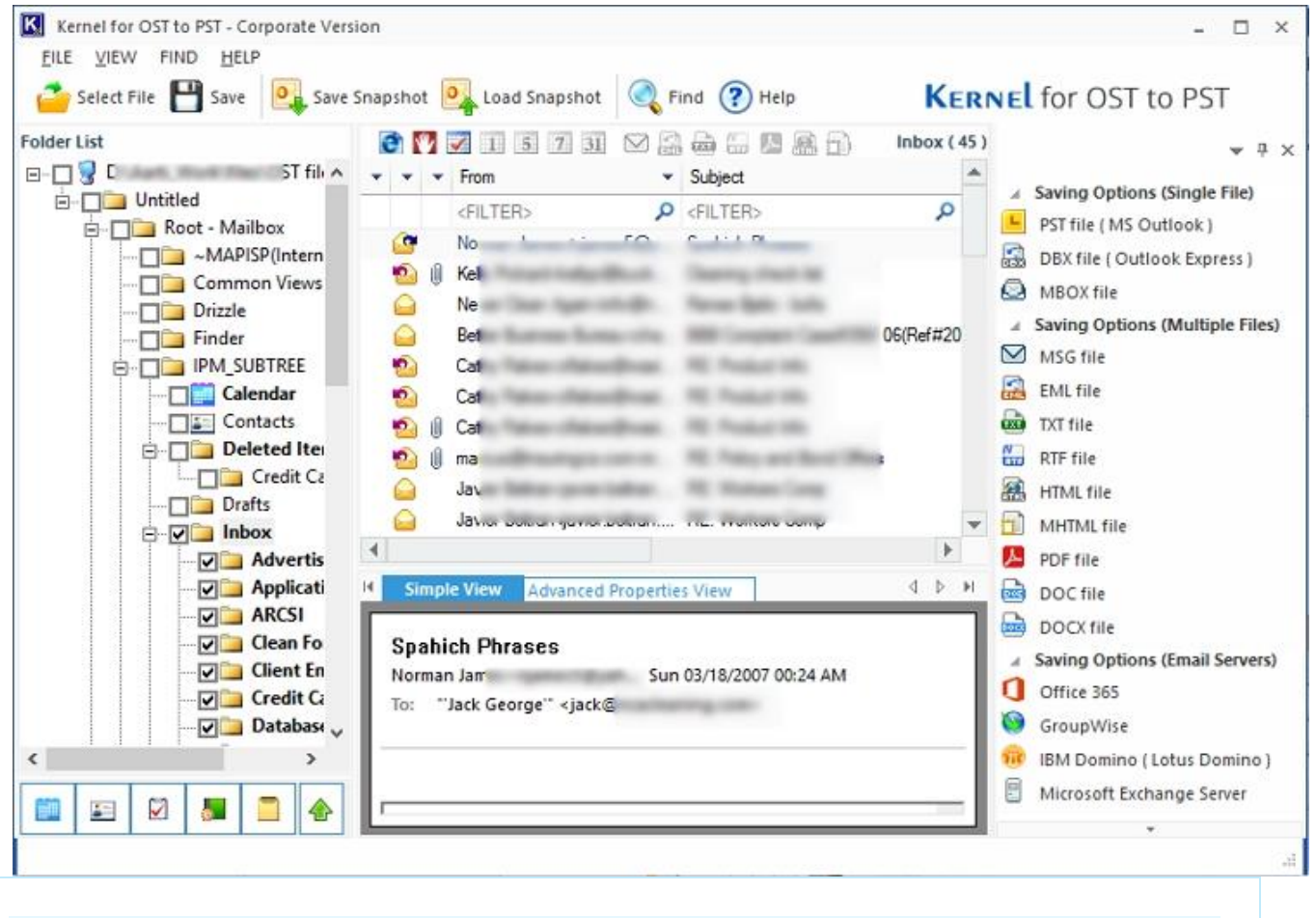

**Note:** Use the **Find** feature to look for specific messages from the mailbox based on parameters, such as From, To, Subject, and Date.

| ok in                                                                                                    |                               |                         |            |
|----------------------------------------------------------------------------------------------------|-------------------------------|-------------------------|------------|
| Quix A                                                                                                    | From :                        |                         | Find Now   |
| Cia Scho                                                                                                    | To :                          |                         | Stop       |
| Journal                                                                                                    | Subject :                     |                         | New Search |
| Norton /                                                                                                    | Received before : 6/ 4/2025   | Message has attachments |            |
|                                                                                                    | □ Received after: 6/ 4/2025 - |                         |            |
|                                                                                                    | 1 D 8 Emm                     | Subject                 | Receiver   |
|                                                                                                    | + <b>D 0</b> 11011            | Juliou                  | THECEIVEL  |
|                                                                                                    |                               |                         |            |
| Sent Iten                                                                                                    |                               |                         |            |
| Sent Iten                                                                                                    |                               |                         |            |
| Sent Iten<br>Sync Issu<br>Conf<br>Local<br>Serve                                                                                              |                               |                         |            |
| Sent Iten                                                                                                    |                               |                         |            |
| Sent Iten<br>Sync Issu<br>Conf<br>Local<br>Serve<br>Tasks<br>Shortcuts                                                                        |                               |                         |            |
| Sent Iten<br>Sync Issu<br>Conf<br>Local<br>Local<br>Serve<br>Tasks<br>Views<br>Root - Public<br>Root - Public                                 |                               |                         |            |
| Sent Iten<br>Sync Issu<br>Conf<br>Conf<br>Local<br>Local<br>Serve<br>Tasks<br>Shortcuts<br>Views<br>Public<br>IPM_SUBTRE<br>NON_IPM_SU        |                               |                         |            |
| Sent Iten<br>Sync Issu<br>Conf<br>Conf<br>Local<br>Local<br>Tasks<br>Shortcuts<br>Views<br>Poot - Public<br>PM_SUBTRE<br>NON_IPM_SI<br>EFORMS |                               |                         |            |

**Step 4:** Select the mailbox folder and click **Save** to export emails to a single file output format.

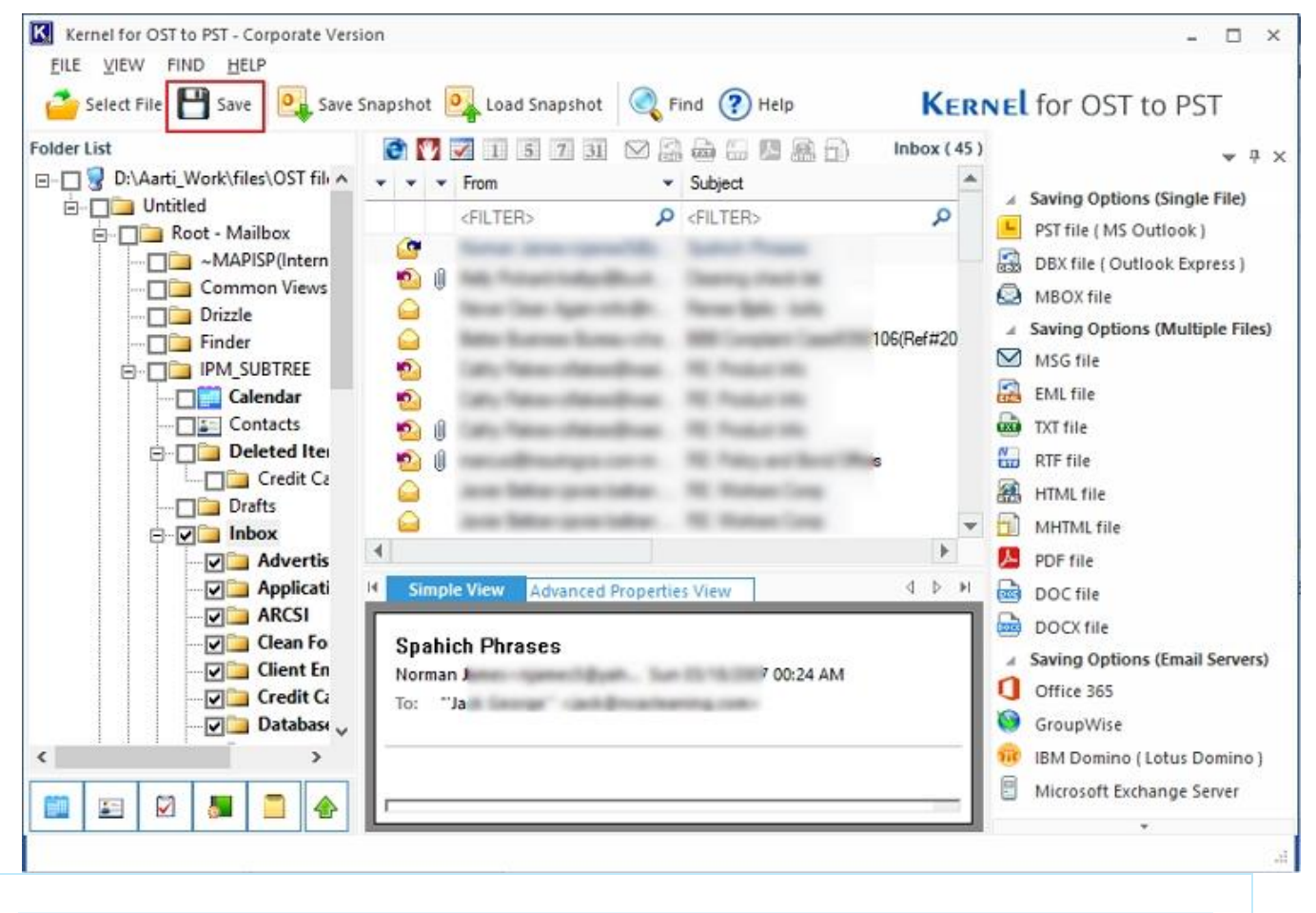

**Note:** In this process, we're proceeding with the **PST** file format. However, you can select any of the single file format, including DBX file or MBOX file.

|                 | ×     |
|-----------------|-------|
|                 |       |
|                 |       |
|                 |       |
|                 |       |
|                 |       |
|                 |       |
|                 |       |
|                 |       |
|                 |       |
|                 |       |
|                 |       |
|                 |       |
|                 |       |
|                 |       |
|                 |       |
|                 |       |
|                 |       |
|                 | -     |
| < Back Next > C | ancel |
|                 |       |

**Step 5:** Choose the desired filters to convert specific mailbox data and click **Next**.

| Select Filter(s)                                             |                               | ×        |
|--------------------------------------------------------------|-------------------------------|----------|
| Select the desired filters to save specific data (Optional). |                               |          |
| From To Subject Folder Name Item Type Date Range             |                               | Þ        |
| Include : All                                                |                               |          |
|                                                              |                               | <b>×</b> |
|                                                              |                               |          |
|                                                              |                               |          |
|                                                              |                               |          |
|                                                              |                               |          |
|                                                              |                               |          |
|                                                              |                               |          |
|                                                              |                               |          |
|                                                              |                               |          |
| To know more about this step, please click here.             | < <u>B</u> ack <u>N</u> ext > | Cancel   |

**Step 6:** To manage large mailboxes, use **Split option** to create multiple PST files of the mailboxes after 1GB, 1.5GB, 2GB, 2.5GB, etc. Click **Next**.

| Manage Recovered PST                                                                                                    | × |
|----------------------------------------------------------------------------------------------------|---|
| Manage recovered PST data using Split option and Attach prefix to store name.                                                                                                    |   |
| Split option : Do not split file<br>Select "Do not split file" option if you want to create single PST file.<br>Select other PST size split options, if you want to split the PST file after a particular size. |   |
| Attach prefix to store name                                                                                                    |   |
| Store name prefix :                                                                                                    |   |
| Select "Attach prefix to store name" option to add prefix to store name that will be visible in Ms Outlook.                                                                                                    |   |
| To know more about this step, please click here. <a>K</a> <a>Back</a> <a>Next &gt;</a> Cance                                                                                                    | 4 |

**Step 7:** Use the **Browse** button to specify the location to save the PST File.

After that, apply your **Saving Preferences** from the options and click **Finish** to begin the file conversion. Use Exclude the IPM\_SUBTREE from the folder hierarchy option, if required.

| Select Destination Path                                                                                                 | ×                            |
|----------------------------------------------------------------------------------------------------|------------------------------|
| Select the desired location to save PST file.                                                                           |                              |
| Saving Path C:\\ C:\\ Browse                                                                                            |                              |
| Exclude the following "IPM_SUBTREE" from the folder hierarchy (Not mandatory                                            | 0                            |
| Saving Preferences   Save all emails (including deleted)  Save all emails (excluding deleted)  Save deleted emails only |                              |
| To know more about this step, please click here.                                                                        | < <u>B</u> ack Finish Cancel |

**Step 8:** After the process completion, the tool provides the link to saved output file.

| Select File | Saved Files                                                                                                    | for OST to PST                                                                                                    |
|-------------|----------------------------------------------------------------------------------------------------|----------------------------------------------------------------------------------------------------|
| Folder List | New PST file (s) saved successfully at<br>C: Desktop\pst<br>To add PST file(s) in MS Outlook, follow these steps: Open MS Outlook >> Go to File Menu >> Click Open >><br>Select Open Data File >> Browse and select PST file from drive. | Saving Options (Single File)<br>PST file ( MS Outlook )<br>DBX file ( Outlook Express )<br>MBOX file<br>Saving Options (Multiple Files) |
|             | File Name     Outlook Store Name       C:\USER:     I                                                                                                    | MSG file<br>EML file<br>TXT file<br>RTF file<br>HTML file<br>MHTML file                                                                 |
|             | OK<br>Client En<br>Credit Ca<br>Databası v                                                                                                    | PDF file<br>DOC file<br>DOCX file<br>Saving Options (Email Servers)<br>Office 365<br>GroupWise                                          |
| <           |                                                                                                    | IBM Domino ( Lotus Domino )<br>Microsoft Exchange Server                                                                                |

**Step 9:** Click on the link to go to the saved destination and access the emails.